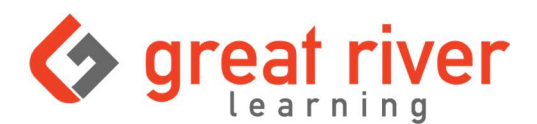

# Moodle to GRL Student Pairing

### **Before You Begin**

• You should have already registered your access code at <a href="https://www.grlcontent.com/">https://www.grlcontent.com/</a> using your school email address.

#### How to Pair Student Accounts

- 1. Log in to your school's Moodle site.
- 2. Navigate to your class.
- 3. Select one of the **assignments** your teacher created.
  - a. The names and look will be different than the example shown here.

| Course Participants Grades Competencies |              |
|-----------------------------------------|--------------|
| General                                 | Collapse all |
| Announcements                           |              |
| Topic 1                                 |              |
| 1st Test                                | Mark as done |
| 2 and Text                              | Mark as done |

- 4. The link should open a **new tab** and take you to <u>https://www.grlcontent.com/</u>. If you've already redeemed your access code and created an account on the site, you should be automatically logged in.
  - a. If you haven't created an account at <u>https://www.grlcontent.com/</u>, please register and then try pairing again.
- 5. Select **View this publication** to access the class.

| tearning                |        |                    |                            | Home | Internal Messages |
|-------------------------|--------|--------------------|----------------------------|------|-------------------|
| Access your publication | on(s)! |                    |                            | 1111 |                   |
|                         |        | Online Publication | Institution                |      | Status            |
| View this publication   | •      | Tracy L's Sandbox  | Great River Learning (grl) |      | Live 📀            |

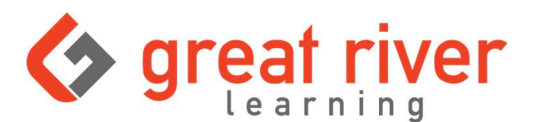

# Moodle to GRL Student Pairing

### How to Confirm Pairing

- 1. Once you're in the class on <u>https://www.grlcontent.com/</u>, select the **Grade Book** or **Progress Tracker** tab.
  - a. The names and look will be different than the example shown here.

| HOME PRINT LOGOUT | 🖉 🕂 T. ( 1.18).  |
|-------------------|------------------|
|                   | TESTS GRADE BOOK |
| Tests             |                  |

- 2. Check the bottom of the Grade Book **Instructions** tab. There should be a message about your account pairing.
  - a. If the pairing was successful, the icon will be green and say "Successfully Paired!"
  - b. If the pairing was not successful, the icon will be **yellow** and have a different message.

Learning Management System (LMS) Pairing:

Successfully Paired! The grades in this gradebook will sync with the grades in your school's LMS after the next sync is performed. Your instructor controls when scores are sent to your LMS (Learning Management System) gradebook. \* e.g. BlackBoard, Canvas, D2L

Your Moodle and GRL Content accounts are paired. Now when you earn any grades on GRL Content they will be automatically passed back to the Moodle gradebook.

Please contact our Tech Support team with any questions. Email: <u>techsupport@greatriverlearning.com</u> Chat: https://help.greatriverlearning.com/student-portal